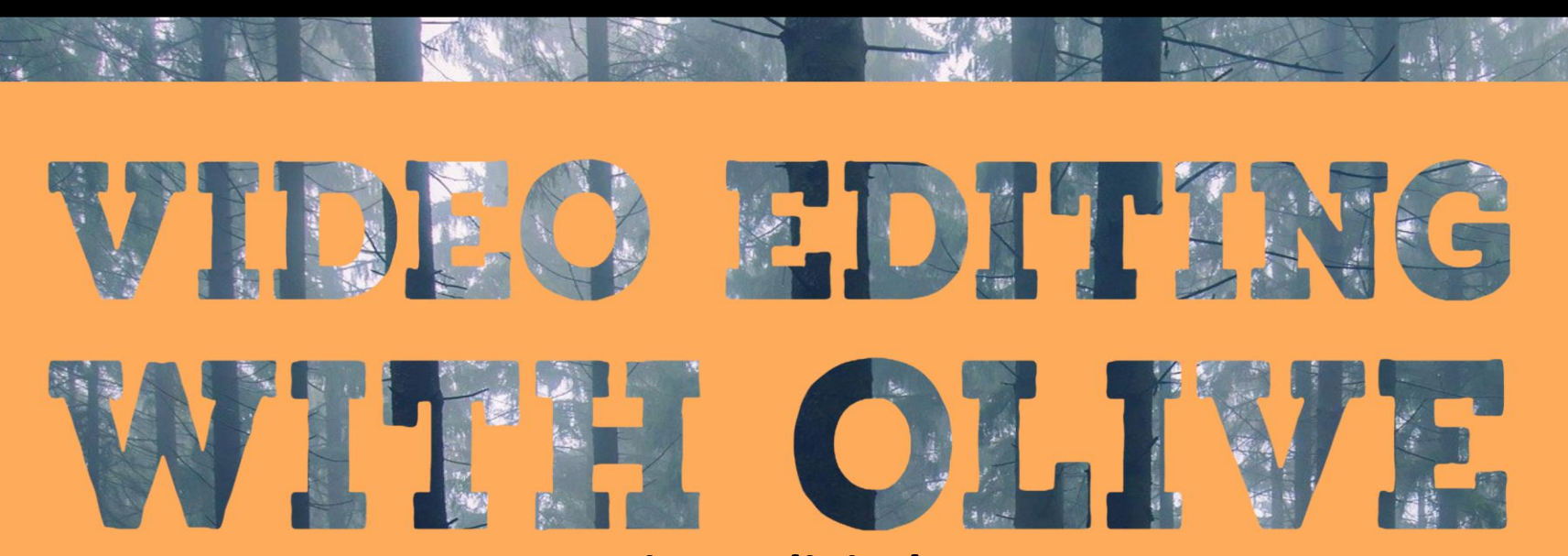

#### **Creating a digital story**

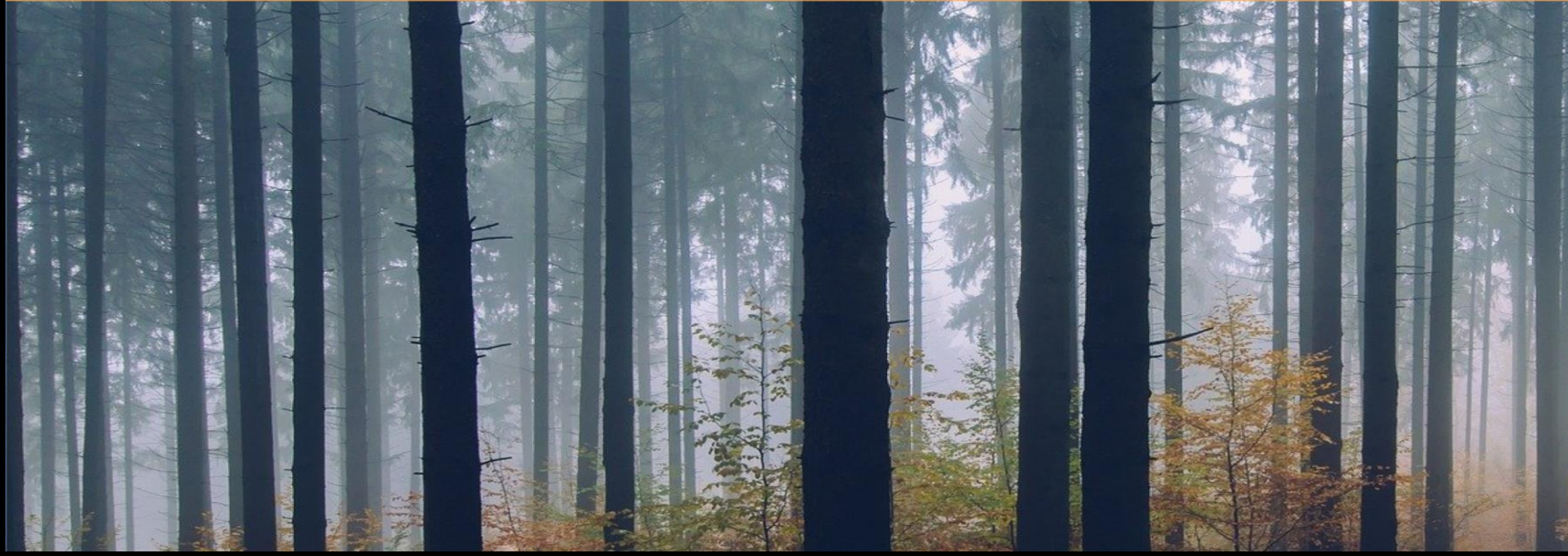

# Olive is an **Open Source** Video Editor

denoting software for which the original source code is made freely available and may be redistributed and modified

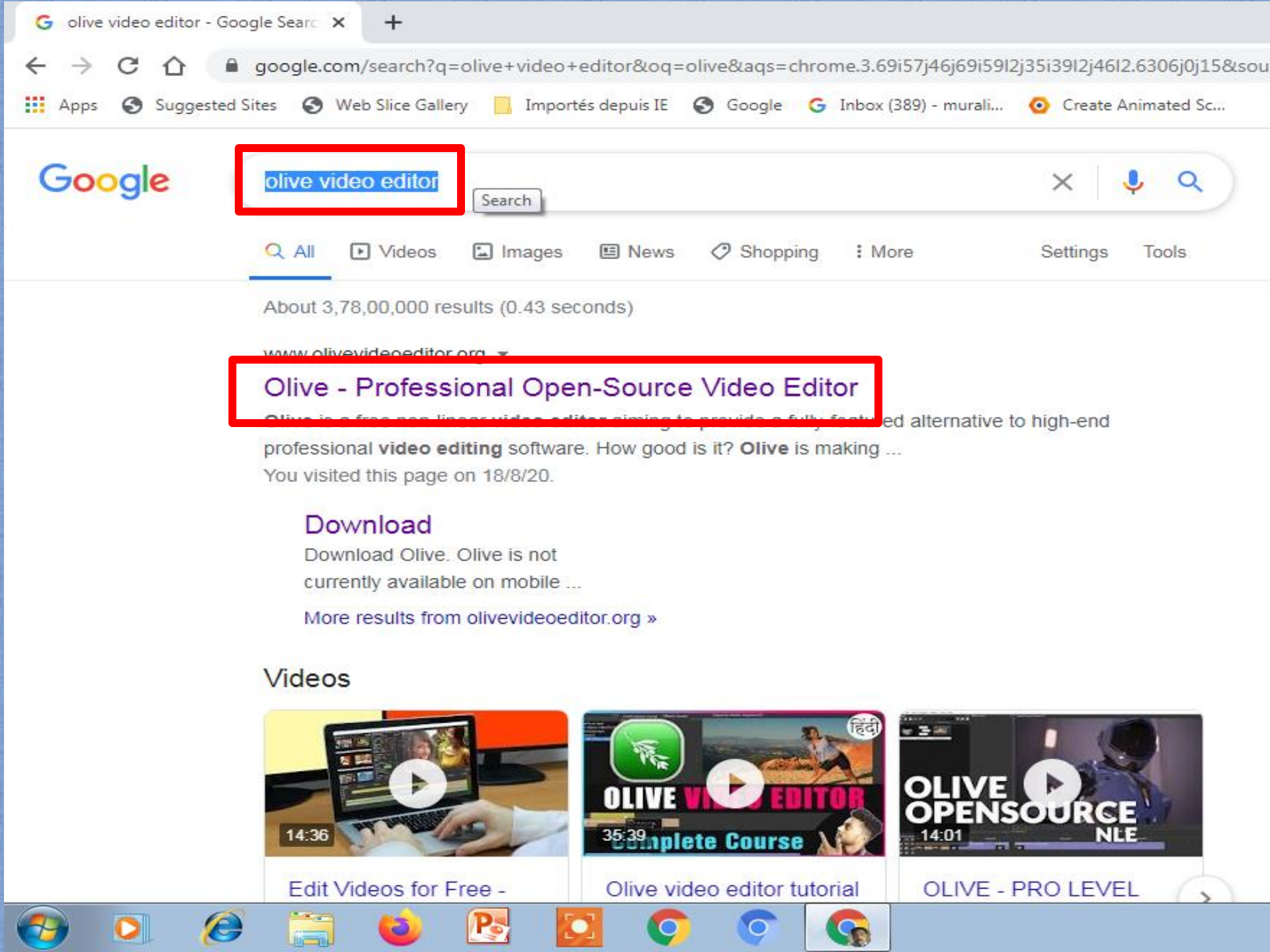

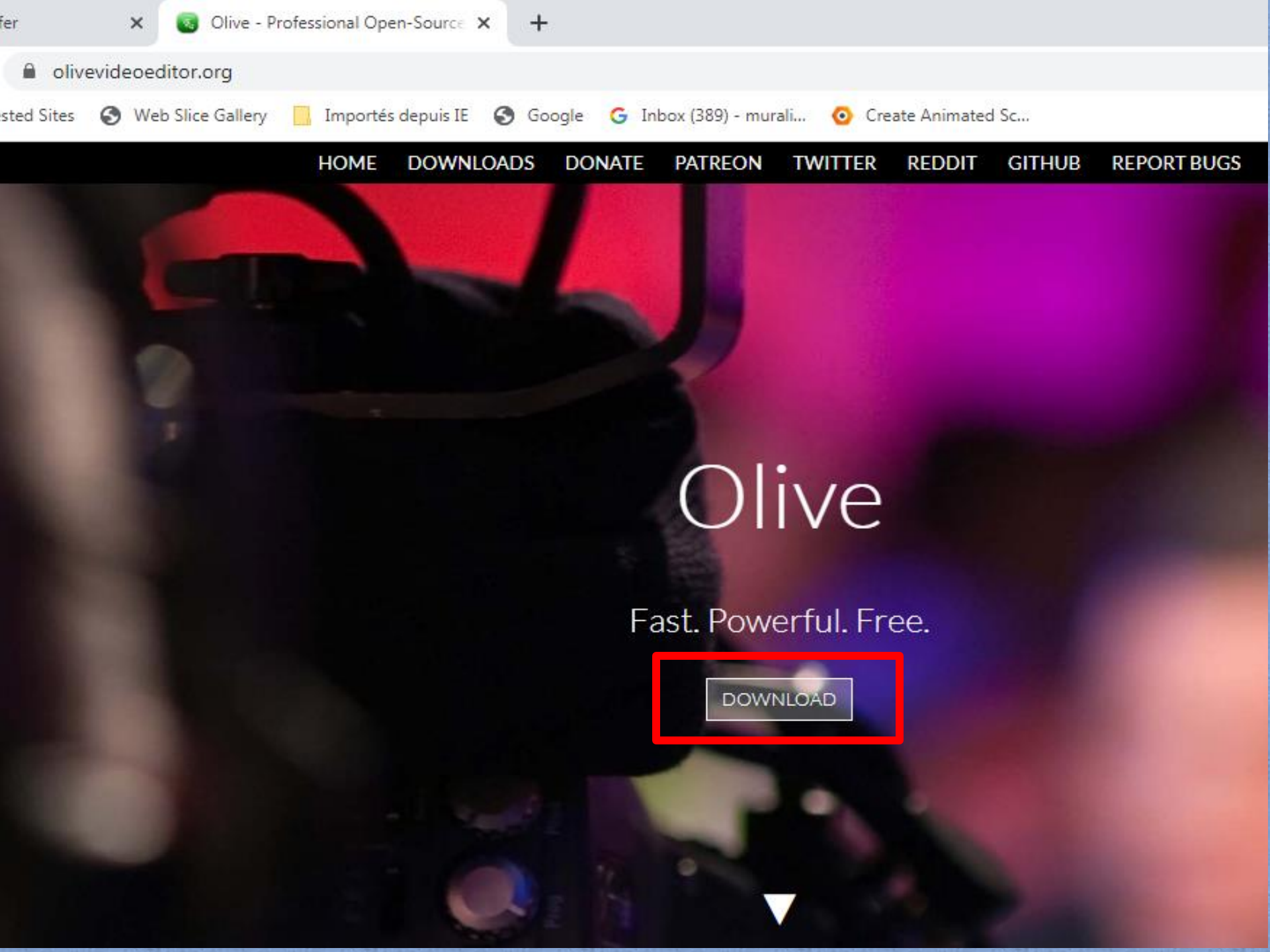

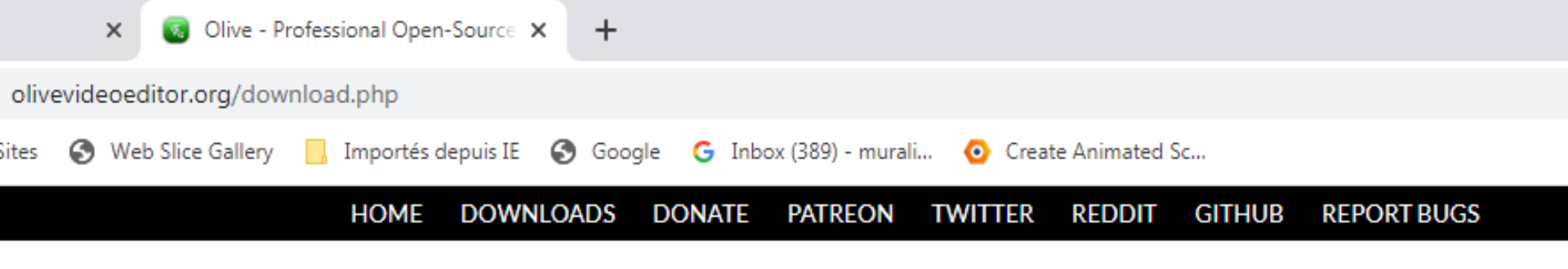

#### Download Olive

Download the latest binaries of Olive. All platforms listed here are officially maintained by Olive Team.

Olive version: 0.1.0 Alpha

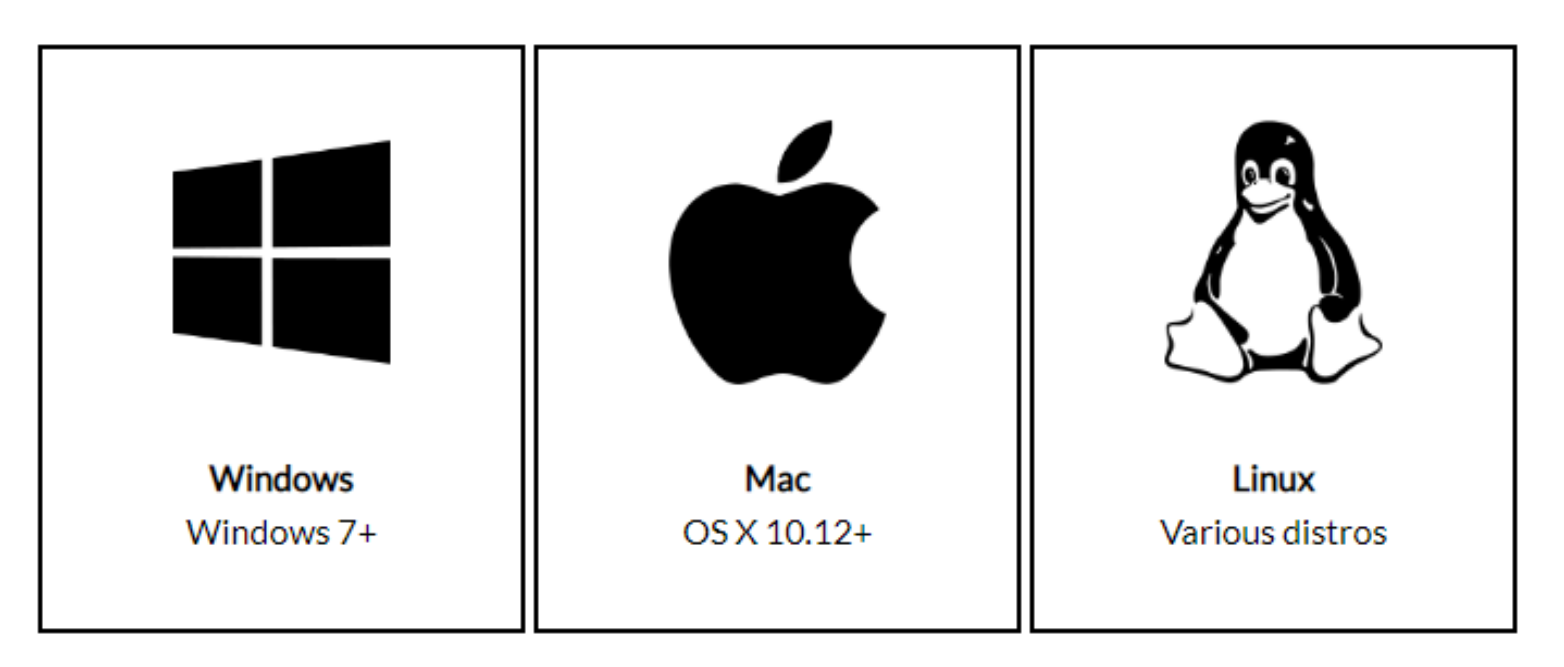

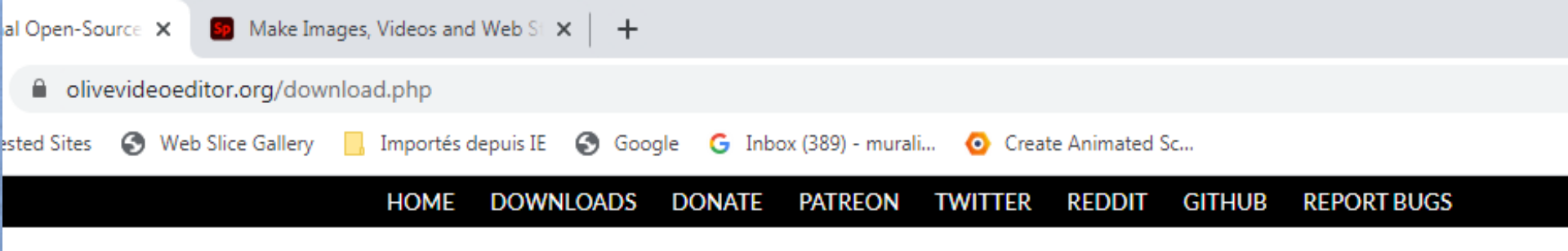

#### Download Olive

Download the latest binaries of Olive. All platforms listed here are officially maintained by Olive Team.

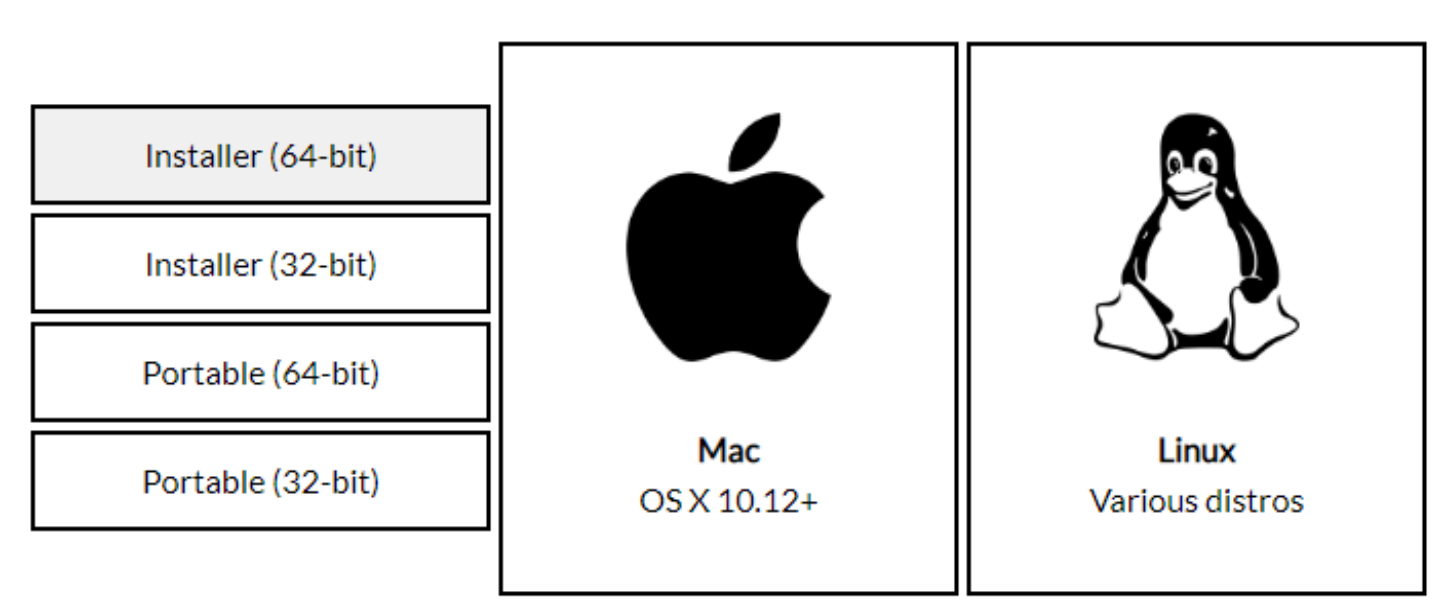

Olive version: 0.1.0 Alpha

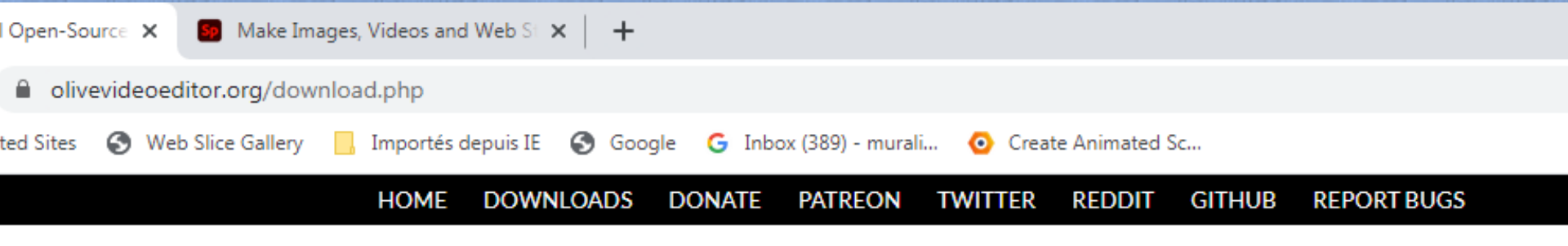

#### Download Olive

Download the latest binaries of Olive. All platforms listed here are officially maintained by Olive Team.

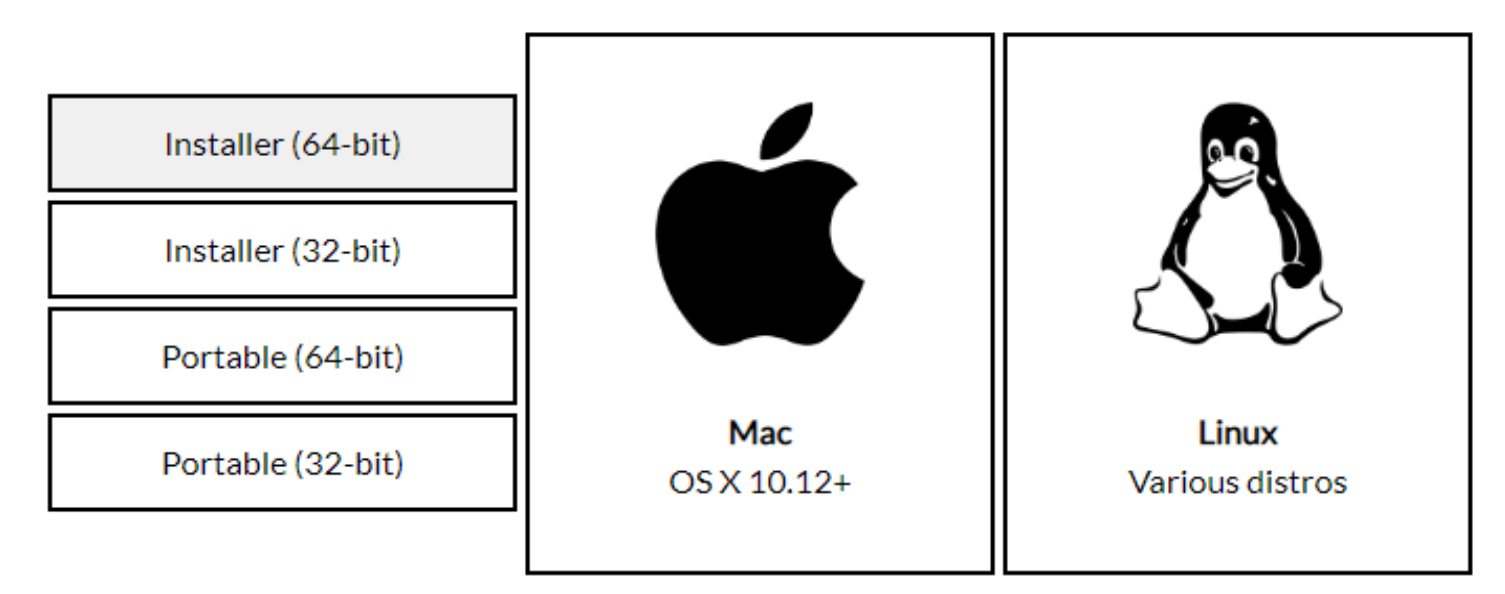

Olive version: 0.1.0 Alpha

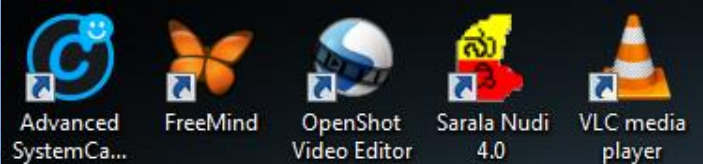

Г

0 7

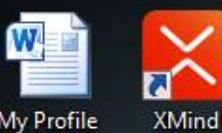

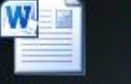

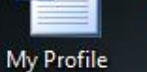

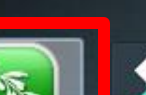

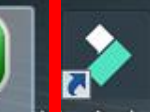

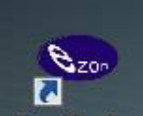

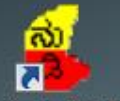

8

Screenshot HiSuite201... New folder

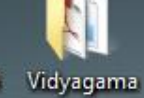

Olive Filmora9

ondershare ViewPlayCap Sarala Nudi

4.0 (2)

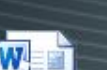

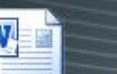

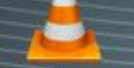

VUE

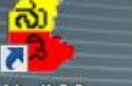

Annexure-5 mudiyappa (1) sir

Nudi 6.0 Network

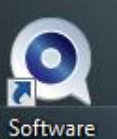

Informer

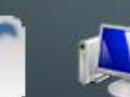

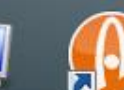

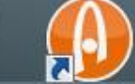

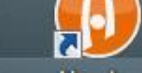

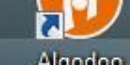

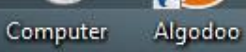

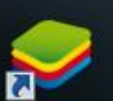

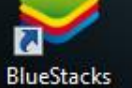

6 Windows Movie Maker

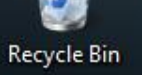

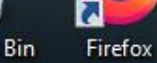

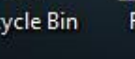

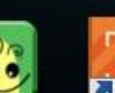

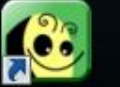

Freeplane

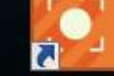

0

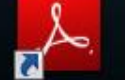

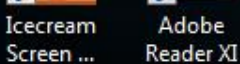

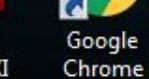

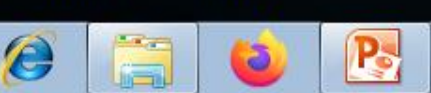

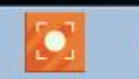

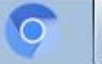

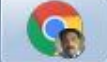

## Synopsis

- Adding Video and Cutting the video
- Adding Image, Title & Background colour
- Unlinking the Video and Audio
- Adding Voice narration
- Chroma key
- Introduction and Thank you cards
- Adding an Audio clip
- Saving the project & Exporting the video

#### Lets Start Editing.....

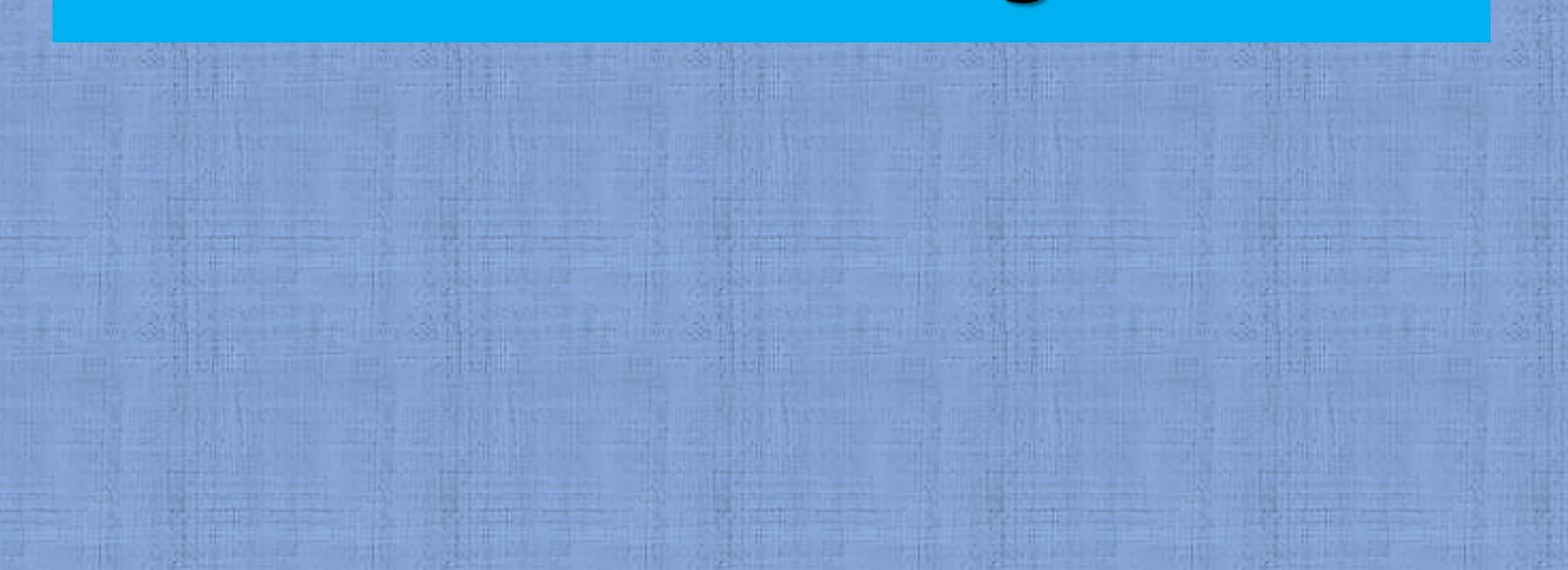

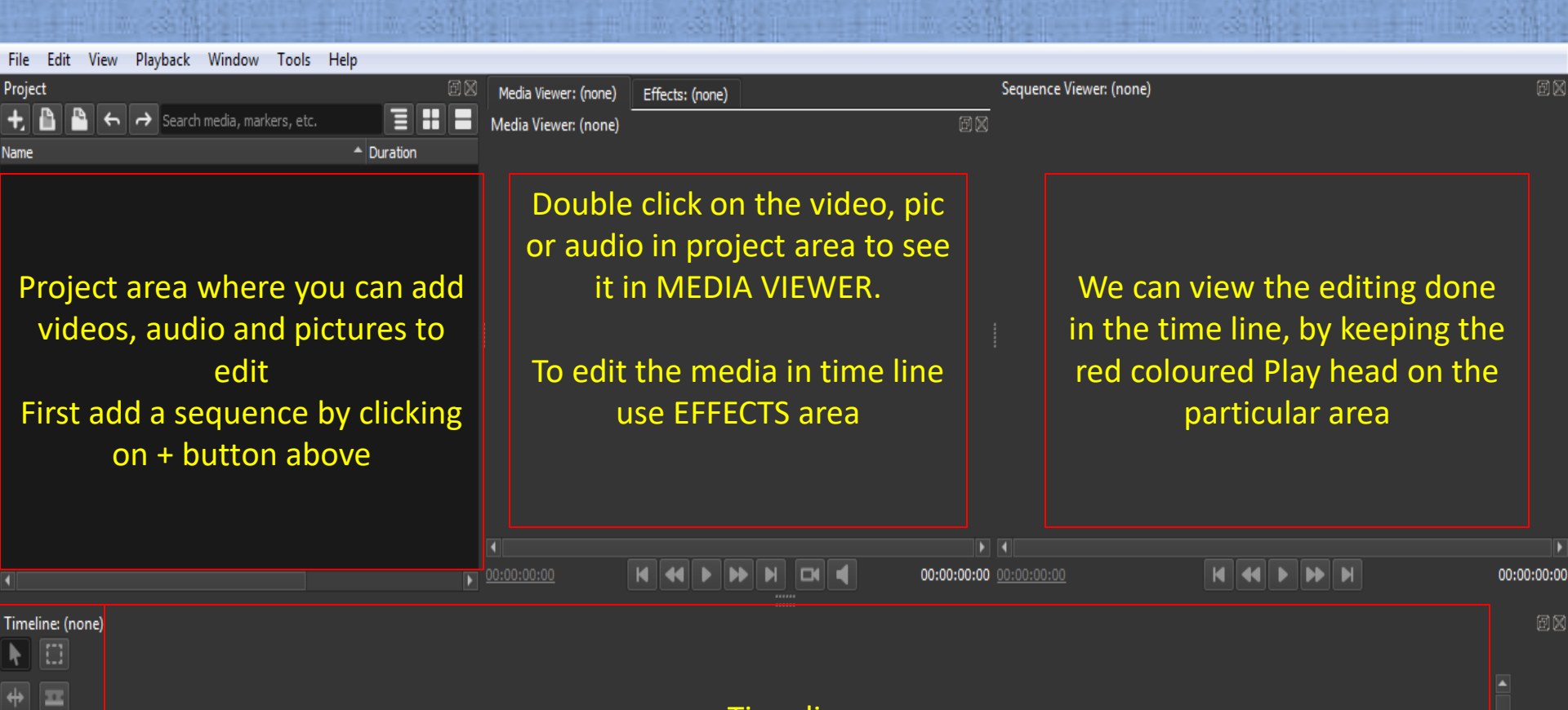

Time line: We can drag and drop the media in this area from project area. This area becomes active after adding sequence in project area.

Welcome to Olive (April 2019 | Alpha | 1e3cf533)

⇔

Tools

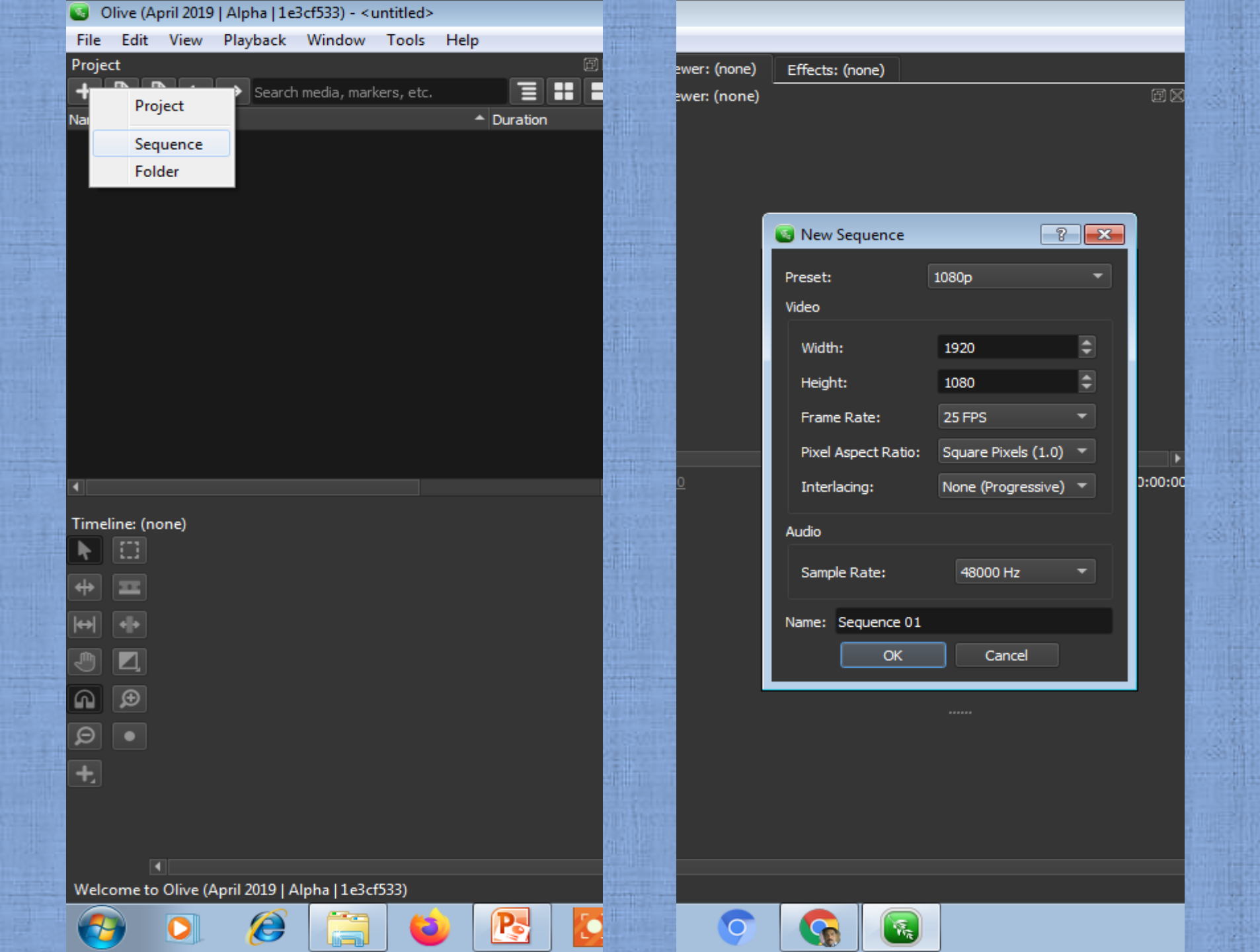

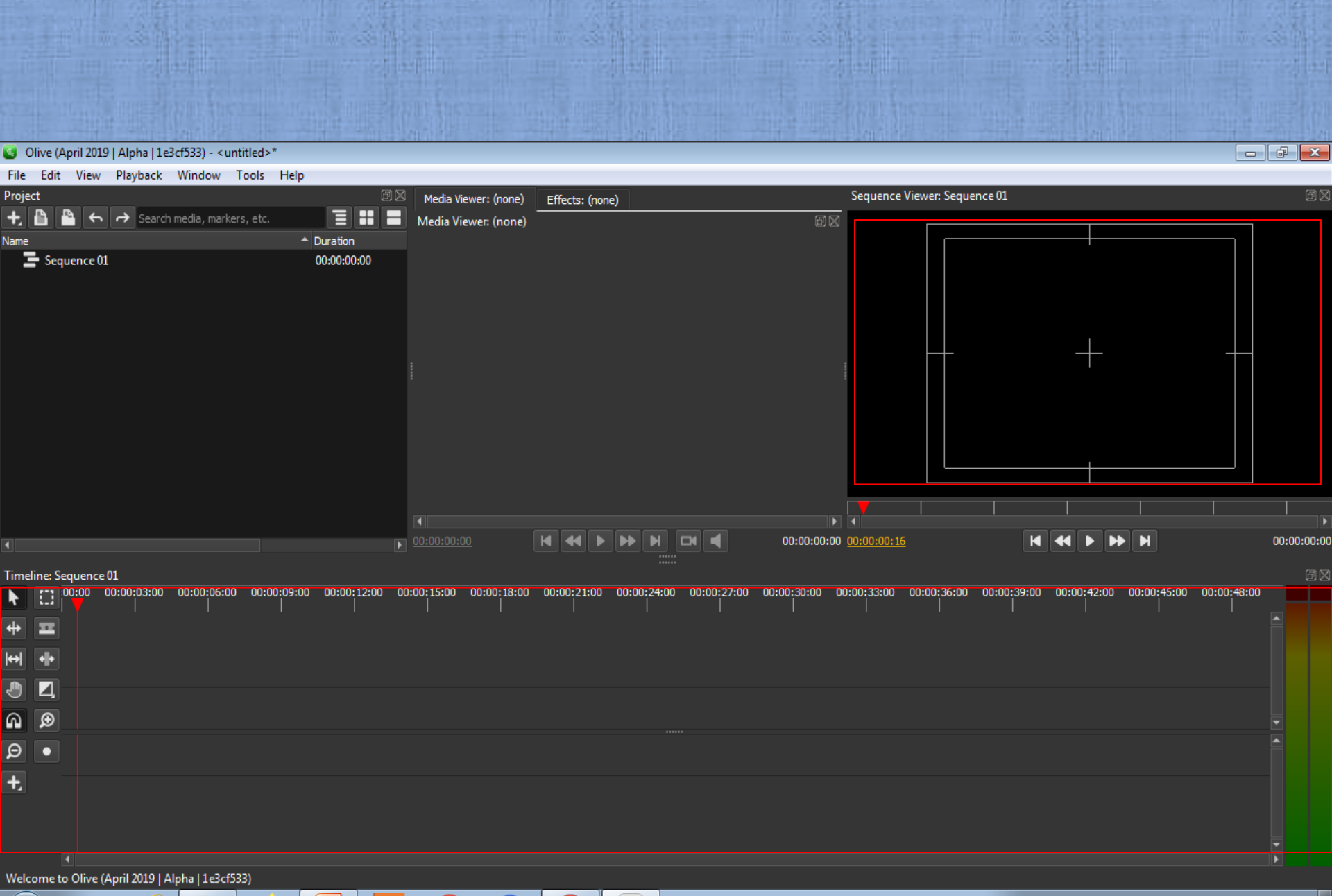

Win .

#### 0 🖸 🦉 🚞 ڬ 🕅 🖸 🚺 💽 💽

74

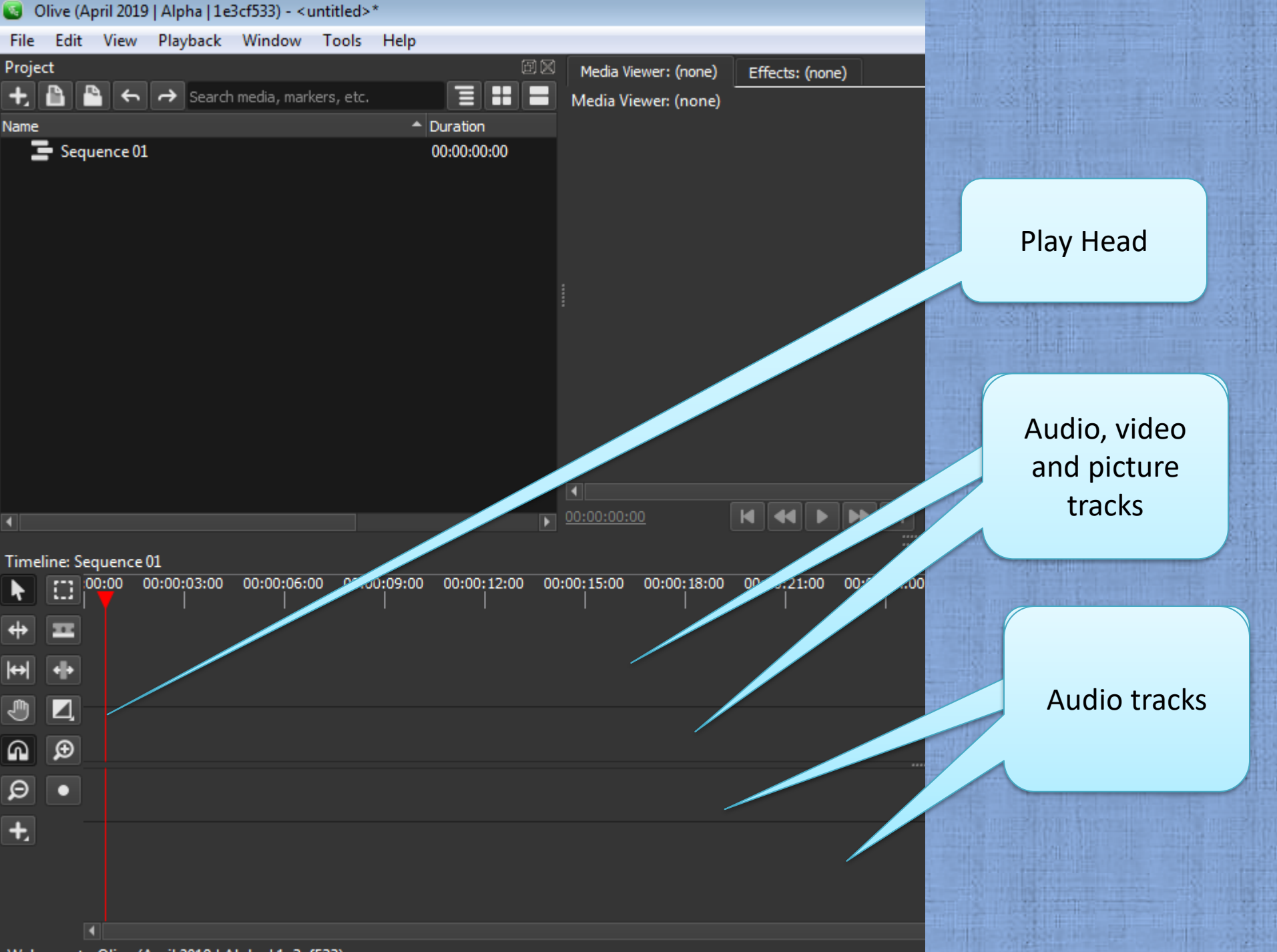

Welcome to Olive (April 2010 | Alpha | 1e3cf533)

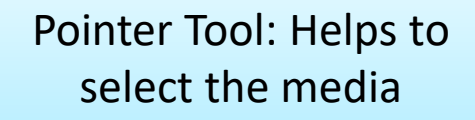

Snapping tool: keeps the cut ends of the media intact

Zoom Out: to get compressed view of the media in timeline

Tool to add Title, solid colour ...

Timeline: Sec

Edit tool

Razor tool: useful to cut the media in timeline

Transition tool: useful to add transition to the media in timeline

Zoom in: to get expanded view of the media in timeline

Record audio button

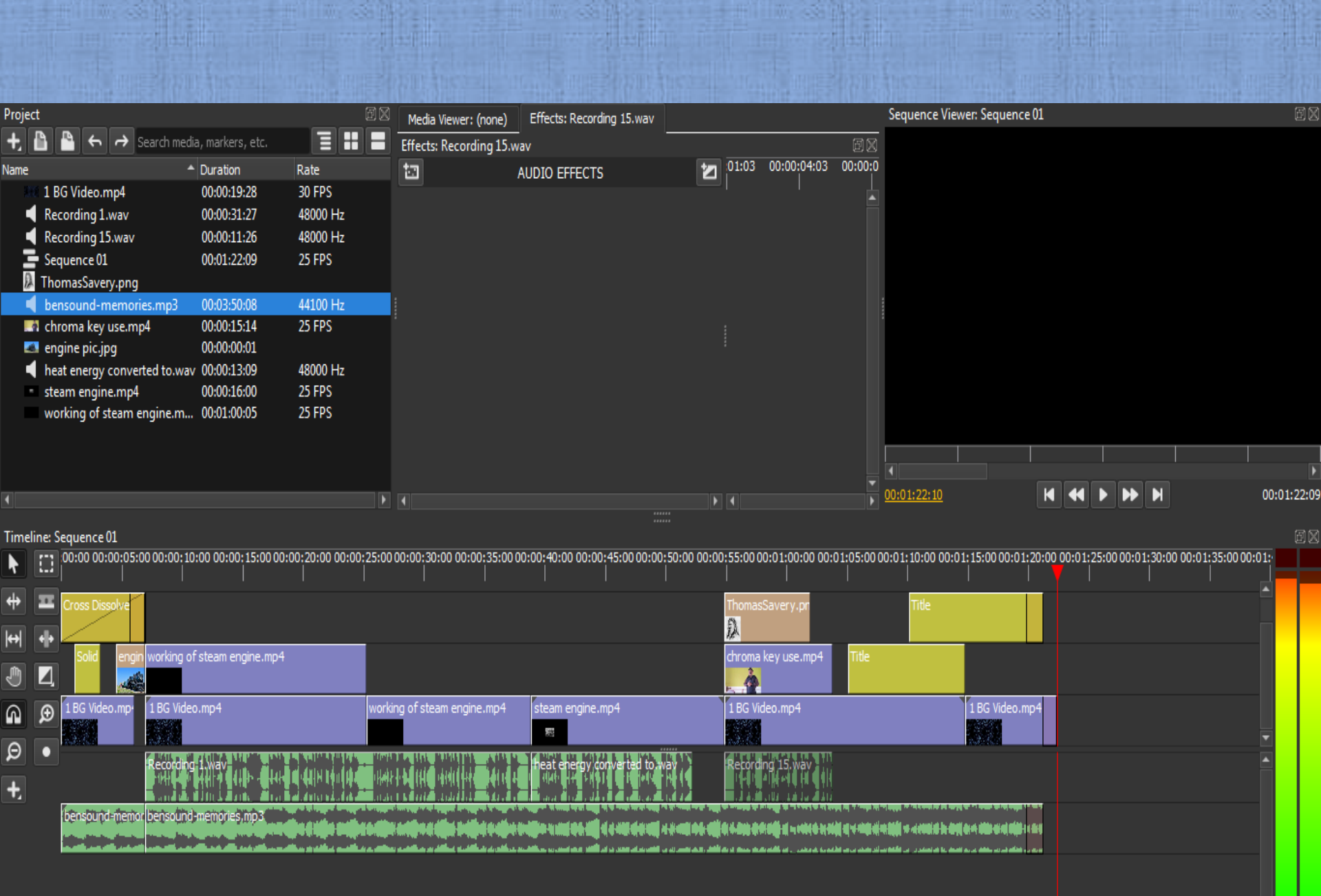

## For free video backgrounds

• Pixels.com
• Pixabay.com
• Vidvo.com

### For free audios

# bensounds.com zapsplat.com freesounds.org

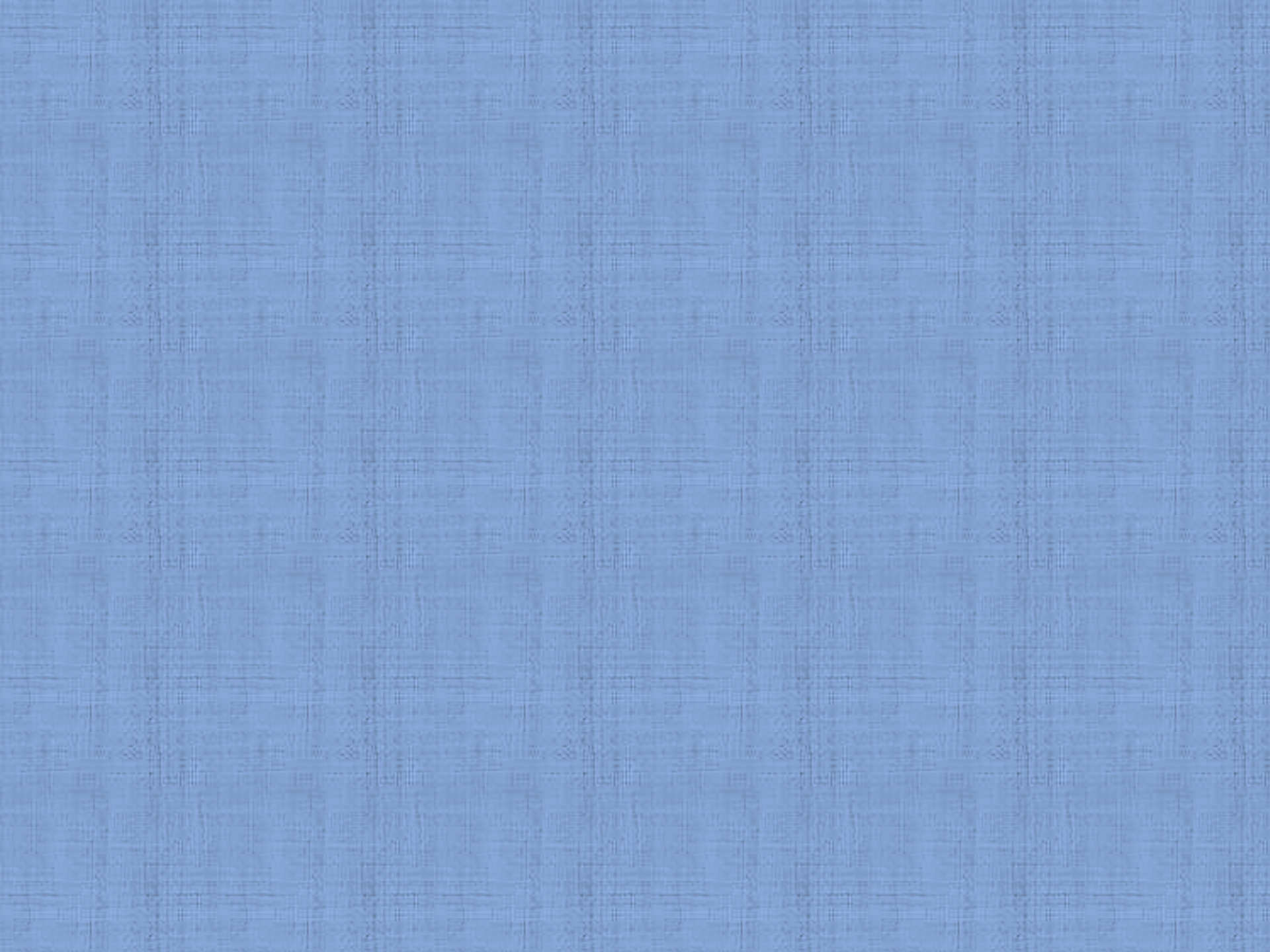